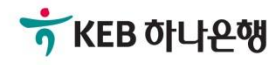

# 기업뱅킹사용설명서

KEB Hanabank corporate Banking User Manual

# 전은행계좌관리

통합계좌조회

© 2019 HANABANK. Confidential – Do Not Distribute.

대출

150,714 원

은행별 금액

조회일시: 2019-07-16 13:54:18

예적금

## 계좌조회에서 조회된 거래내역 및 계좌현황을 확인할 수 있습니다.

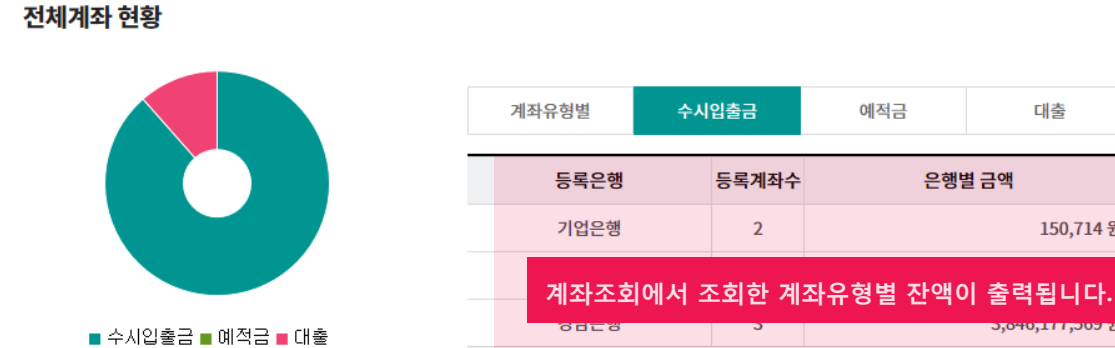

금융거래현황

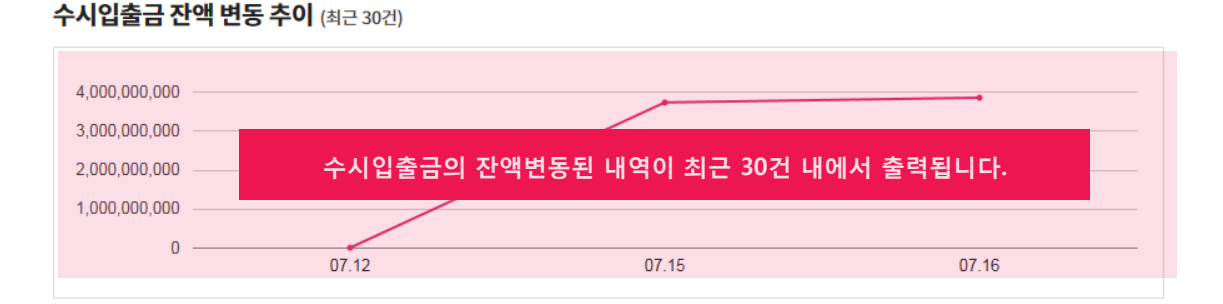

### 수시입출금계좌 거래내역현황 (최근 7일)

| 거래일자                      | 조회계좌 건수         | 입금총액            | 출금총액                        |
|---------------------------|-----------------|-----------------|-----------------------------|
| 2019.07.16                | 1               | 4,000,000 원     | 6,217,230 원                 |
| 2019.07.15                | 1               | 867,633,531 원   | 1,124,704,990 원             |
| <sup>2019.07.1</sup> 거래내역 | 역조회 후 최근 7일동안 저 | 장된 수시입출금계좌의 현   | 황이 출력됩니다. <sup>3,039원</sup> |
| 2019.07.1 <mark>5</mark>  | 1               | 100,000 2       | <del>110,02</del> 6,859 원   |
| 2019.07.12                | 2               | 1,740,434,036 원 | 1,474,562,456 원             |
| 2019.07.11                | 3               | 1,243,273,628 원 | 1,829,445,640 원             |
|                           |                 |                 |                             |

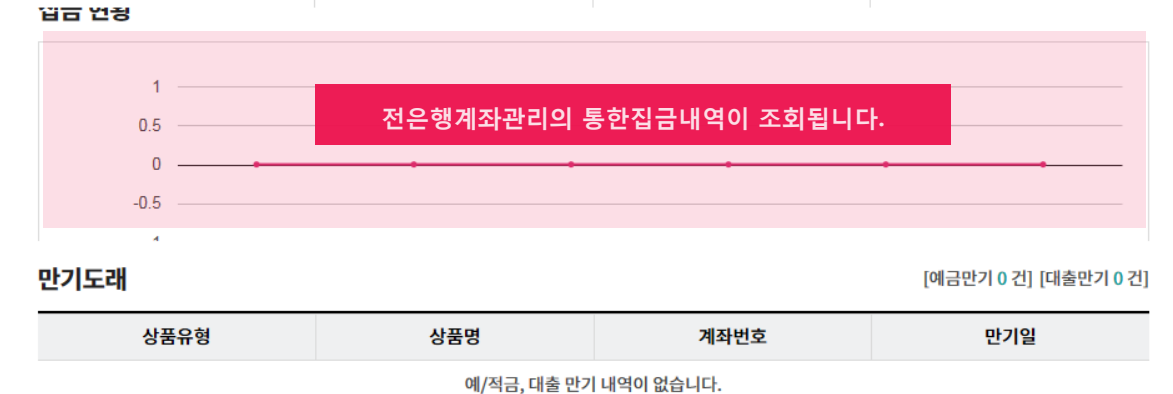

계좌를 선택 후 최신정보가져오기 버튼을 클릭하면 선택한 계좌에 대한 최신정보를 조회 할 수 있습니다. 최종조회일시를 반드시 확인하시기 바랍니다.

계좌조회

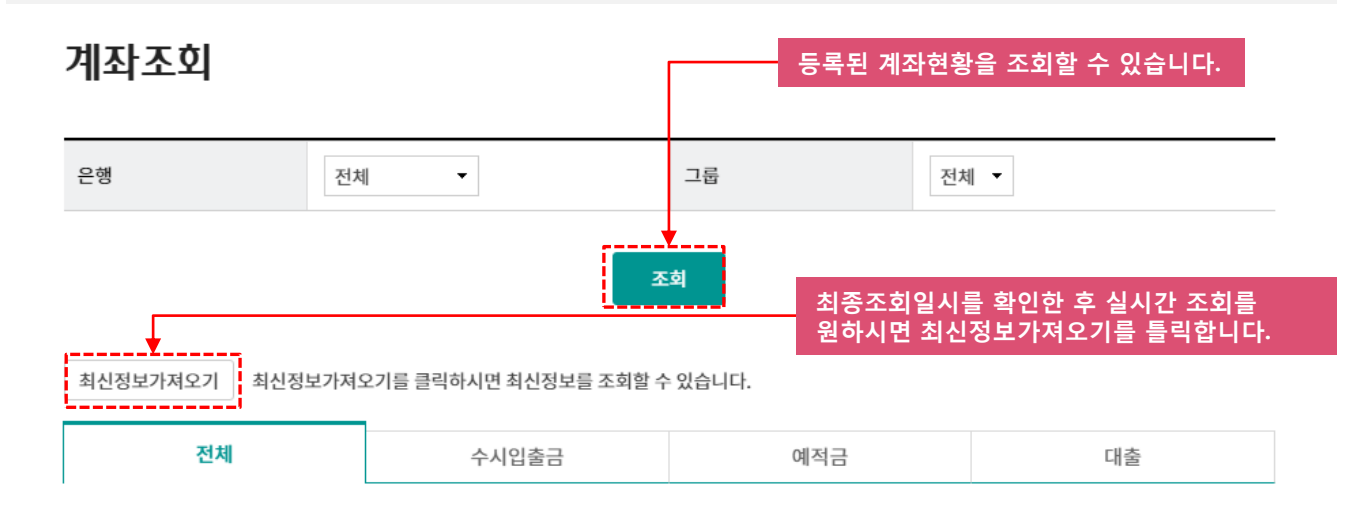

항목순서변경안내 엑셀다운 그리드인쇄

| No | ✔ 선택 | 결과 💌 | 은행 🔻 | 계좌번호 🔻 | 계좌명/별칭 💌 | 계좌유형 💌 | 잔액 💌    | 최종조회일시 🔓        |
|----|------|------|------|--------|----------|--------|---------|-----------------|
| 3  | ~    | 정상   | 기업은행 |        |          | 수시입출금  | 0       | 2019-07-29 10:0 |
| 4  | ~    | 정상   | 기업은행 |        |          | 수시입출금  | 4,578   | 2019-07-29 10:0 |
| 5  | ~    | 정상   | 기업은행 |        |          | 수시입출금  | 490,727 | 2019-07-29 10:0 |
| 6  | ~    | 정상   | 기업은행 |        |          | 수시입출금  | 74,122  | 2019-07-29 10:0 |
| 7  | ~    | 정상   | 기업은행 |        |          | 예적금계좌  | 10,000  | 2019-07-29 10:0 |
| 8  | ~    | 정상   | 기업은행 |        |          | 예적금계좌  | 10,000  | 2019-07-29 10:0 |
| 9  | ~    | 정상   | 기업은행 |        |          | 예적금계좌  | 100,000 | 2019-07-29 10:0 |
| 10 | ~    | 정상   | 기업은행 |        |          | 예적금계좌  | 10,000  | 2019-07-29 10:0 |
| 11 | ~    | 정상   | 국민은행 |        |          | 수시입출금  | 46,144  | 2019-07-29 10:0 |
| 12 | ~    | 정상   | 국민은행 |        |          | 수시입출금  | 17,374  | 2019-07-29 10:0 |
| 13 | ~    | 정상   | 국민은행 |        |          | 수시입출금  | 16,572  | 2019-07-29 10:0 |
| 14 | ~    | 정상   | 농협   |        |          | 수시입출금  | 65,961  | 2019-07-29 10:0 |
| 15 | ~    | 정상   | 농협   |        |          | 수시입출금  | 57,974  | 2019-07-29 10:0 |
| 16 | ~    | 정상   | 농협   |        |          | 수시입출금  | 441     | 2019-07-29 10:0 |
| 17 | ~    | 정상   | 농협   |        |          | 수시입출금  | 1,545   | 2019-07-29 10:0 |
| 18 | ~    | 정상   | 우리은행 |        |          | 수시입출금  | 1,218   | 2019-07-29 10:0 |
|    |      | 4    |      | Î      |          |        |         | ÷.              |

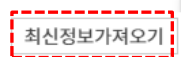

조회구분이 거래내역조회로 되어있는 경우는 이전에 조회하신 거래내역 데이터를 불러온 내역이 조회됩니다. 조회기간은 최대 3개월입니다.

거래내역조회

거래내역조회

· 최신거래정보를 조회하시려면 거래내역 최신정보 조회로 조회하시기 바랍니다.

|      |         |             |                                                                                            |                                   |       |             |         |          |            |        | _ |
|------|---------|-------------|--------------------------------------------------------------------------------------------|-----------------------------------|-------|-------------|---------|----------|------------|--------|---|
| 조회구분 |         |             | ● 거래내역 :                                                                                   | 조회 🔿 거                            | 래내역 최 | 신정보 조회      |         |          |            |        |   |
| 계좌그룹 |         |             | 전체 🔻                                                                                       |                                   |       |             |         |          |            |        |   |
| 계좌번호 |         |             | 전체 🔻 전체                                                                                    |                                   |       |             |         |          |            |        |   |
| 조회내용 |         |             | ● 전체(입금+출금) ○ 입금내역 ○ 출금내역                                                                  |                                   |       |             |         |          |            |        |   |
| 조회기간 |         |             | 오늘  어제  2일  3일  17  1개월  3개월  월별 선택  ▼    2019-07-24  ☆  2019-07-30  ☆  직접입력 예시 : 20190515 |                                   |       |             |         |          |            |        |   |
| 정렬방식 |         |             | 최근거래먼저                                                                                     | 최근거래먼저 🗸 💿 15건 💿 30건 💿 50건 💿 100건 |       |             |         |          |            |        |   |
|      |         |             |                                                                                            |                                   |       |             |         |          |            |        | 1 |
|      |         |             |                                                                                            |                                   | 조회    |             |         |          |            |        |   |
|      |         |             |                                                                                            |                                   |       |             |         |          |            |        |   |
|      |         |             |                                                                                            |                                   |       |             | 항목순서변   | 경안내      | 엑셀다운 그리    | 드인쇄    |   |
| No   | 선택 거래?  | 일시 💌        | 은행 💌                                                                                       | 계좌번호                              | -     | 입금액 💌       | 출금액 🖣   | r        | 거래 후 잔액 💌  | 2,     |   |
| 1    | 2019-07 | 7-29 09:47: | 수협중앙회                                                                                      | 1010-100                          | 0010  | n           |         | 3 700    | 0          |        |   |
|      |         |             |                                                                                            |                                   |       |             | L7 /L   | L (1971) |            |        |   |
| 16   | 2019-07 | -27 09:50:  | 수협중앙회                                                                                      | 1                                 |       | 0           | 50,48   | 7,724    | 53,764,142 | _      |   |
| <    |         |             | 1800-1                                                                                     |                                   |       | -           |         | .,       |            | >      |   |
|      |         |             |                                                                                            |                                   |       |             |         |          |            |        |   |
|      |         |             |                                                                                            | ~~ <                              | 1     | > >>        |         |          |            |        |   |
|      |         |             |                                                                                            |                                   |       |             |         |          |            |        | - |
| 입금건수 | 5       | 출금건수        | 14                                                                                         | 입금합계                              |       | 394,590,577 | 출금합계    |          | 507,36     | 58,378 |   |
|      |         |             |                                                                                            |                                   |       |             |         |          |            | 메모     | 1 |
|      |         |             | 버튼을 클릭                                                                                     | 하면 선택한                            | 계좌에   | 대해서 메모를 입   | 입력할 수 있 | 습니드      | ŀ.         |        |   |

실시간으로 거래내역을 조회하려면 거래내역 최신정보조회로 선택합니다. 조회기간은 최대 3개월입니다.

## 거래내역조회

• 최신거래정보를 조회하시려면 거래내역 최신정보 조회로 조회하시기 바랍니다.

|                                                  |                                                    |                               |                                                |                                                                                                    |                                                                                                    | _ |  |  |
|--------------------------------------------------|----------------------------------------------------|-------------------------------|------------------------------------------------|----------------------------------------------------------------------------------------------------|----------------------------------------------------------------------------------------------------|---|--|--|
| 조회구분                                             |                                                    | ○ 거래내역                        | হু 🌔                                           | ) 거래내역 최신정보 조회                                                                                                  |                                                                                                    |   |  |  |
| 계좌그룹                                             |                                                    | 전체 🔻                          |                                                |                                                                                                    |                                                                                                    |   |  |  |
| 계좌번호<br>조회내용                                     |                                                    | 전체 🔻 전체                       |                                                |                                                                                                    |                                                                                                    |   |  |  |
|                                                  |                                                    | ● 전체(입금+출금) ○ 입금내역 ○ 출금내역     |                                                |                                                                                                    |                                                                                                    |   |  |  |
| 고취지지                                             |                                                    | 오늘 어제 3일 7일 15일 30일           |                                                |                                                                                                    |                                                                                                    |   |  |  |
| 소외기간                                             |                                                    | 2019-07-30                    | 2019-07-30 🔅 ~ 2019-08-01 🔅 직접입력 예시 : 20190515 |                                                                                                    |                                                                                                    |   |  |  |
| 정렬방식                                             |                                                    | 최근거래먼지                        | 저 -                                            | ○ 15건 ● 30건 ○ 50건 ○ 100건                                                                                        |                                                                                                    |   |  |  |
|                                                  |                                                    |                               |                                                | 조회                                                                                                    |                                                                                                    |   |  |  |
|                                                  |                                                    |                               |                                                | 지행륙                                                                                                    | 그리드인쇄                                                                                                    |   |  |  |
| No □선                                            | 택 거래일시 💌                                           | 은행 ▼                          | 계좌                                             | 진행률                                                                                                    | 그리드인쇄                                                                                                    | ~ |  |  |
| No した<br>1                                       | 택 거래일시 マ<br>2019-07-29 09:47:                      | <b>은행 ▼</b><br>수협중앙회          | 계좌 <sup>4</sup><br>1                           | 진행률<br>거래가 완료되었습니다.<br>데이터 처리 100%                                                                              | 그리드인쇄<br>- 7,<br>0                                                                                                 | ^ |  |  |
| No した<br>1                                       | 택 거래일시 マ<br>2019-07-29 09:47:                      | <b>은행 ▼</b><br>수협중양회          | 계좌 <sup>4</sup>                                | 진행률<br>거래가 완료되었습니다.<br>데이터 처리 100%<br>완료                                                                        | 그리드인쇄<br>                                                                                                    |   |  |  |
| No 년<br>1 -                                      | 택 거래일시<br>2019-07-29 09:47::                       | <b>은행 ▼</b><br>수협중양회          | 계좌 <sup>4</sup><br>1                           | 진행률      거래가 완료되었습니다.      데이터 처리 100%      완료      장상      기억운핵(로그위)                                           | 그리드인쇄<br>· · · · · · · · · · · · · · · · · · ·                                                                     |   |  |  |
| No 년<br>1                                        | 택 거래일시<br>2019-07-29 09:47:<br>2019-07-27 09:50:   | <b>은행 ▼</b><br>수협중양회<br>수협중앙회 | 계좌 <sup>4</sup><br>1<br>:                      | 진행률<br>거래가 완료되었습니다.<br>데이터 처리 100%<br>완료<br>장상<br>기업은행(로그인)<br>기업은행(로그인)<br>기업은행(에집급계좌조회)                       | 그리드인쇄<br>· · · · · · · · · · · · · · · · · · ·                                                                     |   |  |  |
| No 호선<br>1 · · · · · · · · · · · · · · · · · · · | 택 거래일시<br>2019-07-29 09:47::<br>2019-07-27 09:50:: | <b>은행 ▼</b><br>수협중앙회<br>수협중앙회 | 계좌 <sup>1</sup><br>1<br>                       | 전행률<br>거래가 완료되었습니다.<br>데이터 처리 100%<br>환료<br>장상<br>기업은행(루그인)<br>기업은행(루그인)<br>기업은행(에직금계좌조회)                       | 그리드인쇄<br>- 7,<br>0<br>162<br>142<br>- 7                                                                            |   |  |  |
| No                                               | ・    ・    ・    ・    ・                              | 은행         수협중앙회              | 계좌 <sup>4</sup><br>1                           | 진행률      거래가 완료되었습니다.      데이터 처리 100%      완료      장상      기업은행(로그인)<br>기업은행(부사전계좌조회)<br>기업은행(예직금계좌조회)      오류 | 그리드인쇄<br>- 7,<br>0<br>162<br>142<br>- 7<br>0<br>162<br>142<br>- 7<br>- 7<br>- 7<br>- 7<br>- 7<br>- 7<br>- 7<br>- 7 |   |  |  |

# THANK YOU